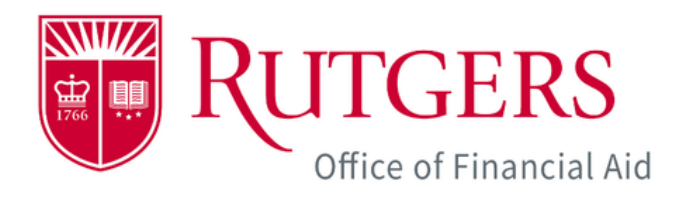

# myGuest Dashboard How-to Guide for Authorized Users

The myGuest Dashboard provides authorized users such as parents, guardians, and third parties with the ability to view student information online. Students must grant authorization to guests and choose which information they will be able to view. Once the student completes the authorization process, the guest will be able to register by creating a CommunityID.

The following guide provides step-by-step instructions on how to create a CommunityID and view student information on the myGuest Dashboard.

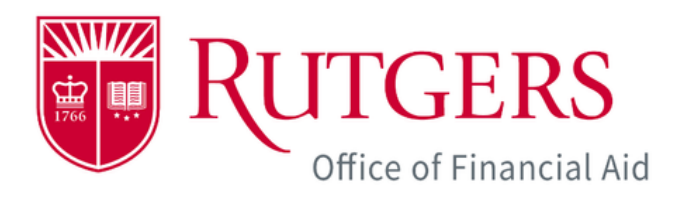

#### **Create a CommunityID Account**

You will receive a welcome email with instructions to create a CommunityID to access myGuest Dashboard.

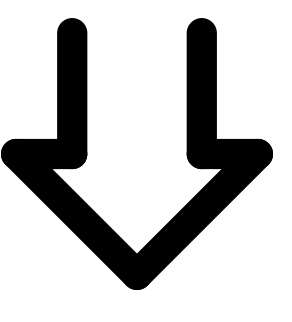

# Login to myRutgers

Go to the myRutgers portal site and login with your CommunityID.

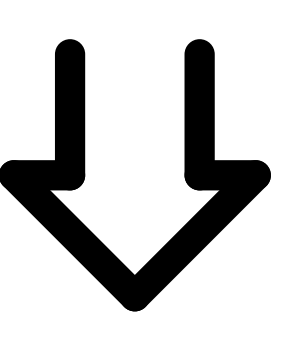

#### Click on a student card to launch myGuest Dashboard

Select the student by clicking on their student card to view the student's information.

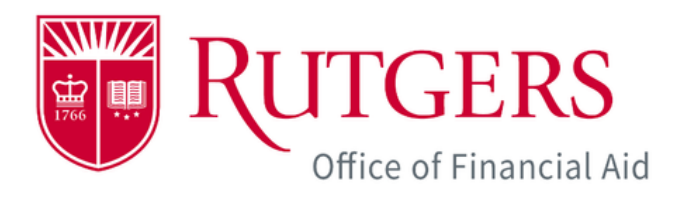

#### NOTE

Once you have been identified as an authorized user by a student, you will receive a welcome email, which includes information about the myGuest Dashboard.

Click the *Register CommunityID* link in the welcome email to launch the Rutgers CommunityID registration site.

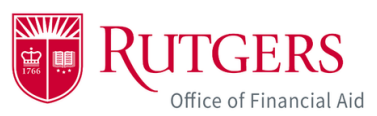

Hi Michael Doe,

Samuel Doe has granted you authorized user access to view student information on the myGuest Dashboard.

First, you will need a CommunityID account to access the myGuest Dashboard. Please visit <u>Register CommunityID</u> to create a CommunityID account.

Once your CommunityID account is ready, please visit the <u>myGuest</u> <u>Dashboard</u> and follow the steps below:

Click on the CommunityID Login icon (top right).

Please use the following email address: mdoe@yahoo.com to log in.

Authorized user access allows you to view specific student information on the myGuest Dashboard depending on the access levels authorized by the student.

A few friendly reminders:

- Any document(s) submission and course registration must be done by the student.
- If granted access, the authorized user can view the term bill and make payments on the student's behalf.
- Authorized users need to use their four-digit pin when calling or visiting university departments for assistance regarding the information they have been authorized to view. Rutgers University administrators will validate the pin and the authorized user's access before speaking with the individual to protect the rights of the students. Pin information is displayed when logging into the <u>myGuest Dashboard</u>.

You are receiving this email because a Rutgers student has given you access to view their student information. Unauthorized access to the system is prohibited.

Sincerely,

#### Sample Letter

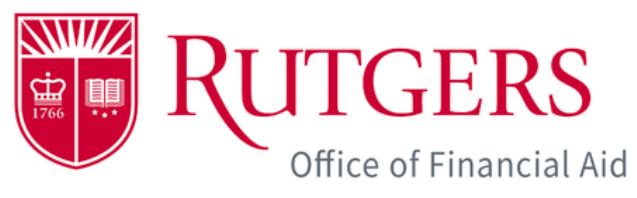

| REGISTER                                            |                                                                    |  |
|-----------------------------------------------------|--------------------------------------------------------------------|--|
| Register to create a n                              | new CommunityID account by entering information below.             |  |
| First Name *                                        | Middle Name   ast Name *                                           |  |
| Michael                                             | Doe                                                                |  |
|                                                     |                                                                    |  |
| Email Address (used a<br>Email *iused as login user | as login username)                                                 |  |
| mdoe@yahoo.co                                       | om                                                                 |  |
| This email will be used to log                      | gin to your CommunityID account, password recovery and official co |  |
| Confirm Email *Must m                               | natch your email address.                                          |  |
| mdoe@yahoo.co                                       | om                                                                 |  |
| Password *                                          | Confirm Password *                                                 |  |
|                                                     |                                                                    |  |
| Weak                                                |                                                                    |  |
|                                                     |                                                                    |  |
| Your password contai                                | ins sequences                                                      |  |

### NOTE

When registering your CommunityID, your name and nail address will be pre-populated ased on what the student entered luring the authorization process.

bu will need to create a password, check the COPPA box, and click *Register.* 

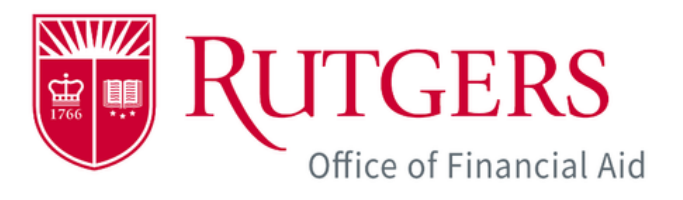

| System Anno                              | uncements                                                                                                    | University Messages                                                                                                    |
|------------------------------------------|----------------------------------------------------------------------------------------------------|----------------------------------------------------------------------------------------------------|
| There are no announcements at this time. |                                                                                                    | Spring 2024 International Student Orient                                                                                                    |
|                                          | NOTE                                                                                                    |                                                                                                    |
|                                          | Once you have registered your<br>CommunityID, go to<br><u>my.rutgers.edu</u> .                                                                        | Monday, January<br>9:00 am - 5:00 a<br>Livingston St unt Center<br>Living Campus<br>84 Kilmer Ave.<br>Reiway, NJ 08854<br>Join us for af Spring 2024 International Student of<br>expressive is open to graduate and undergraduate<br>redress, and staff, get guidance from current Re-<br>students only.                                                                                                    |
|                                          | Click the CommunityID button to<br>login to the myGuest Dashboard<br>with your email address and the<br>password you created in the<br>previous step. | 2024-2025 FAFSA Coming by December 3<br><b>Output</b><br><b>December</b><br><b>December</b><br><b>Decem</b> |

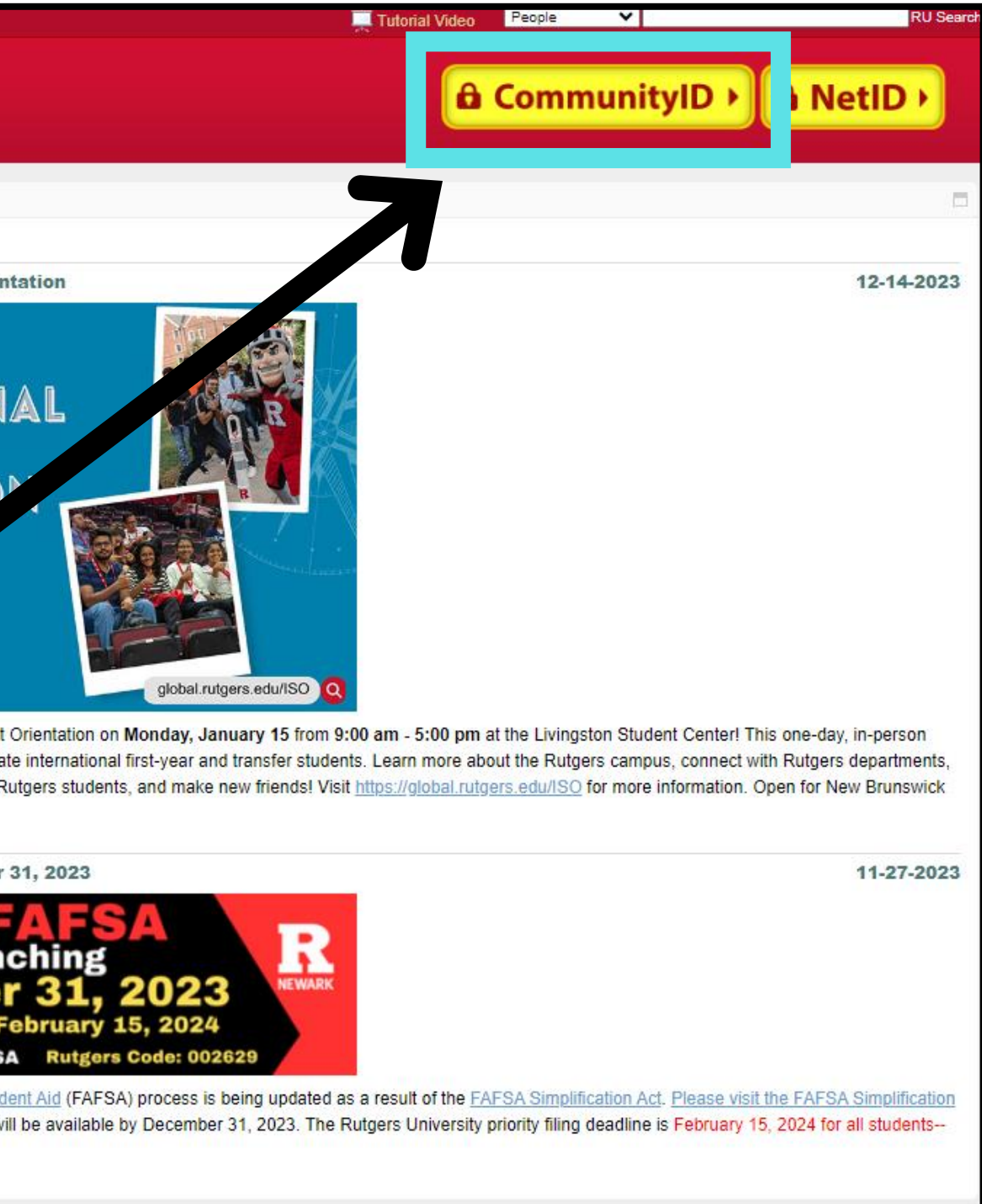

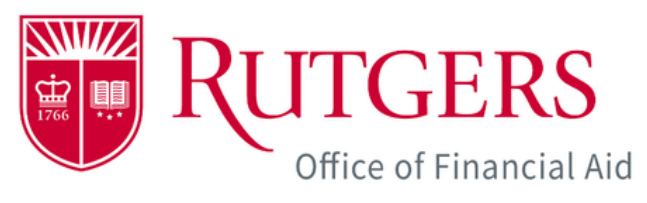

|           | $\equiv my RUTGERS$                                                                                 | myGuest Dashboard                                                                                                    |                       |                                                               |  |
|-----------|----------------------------------------------------------------------------------------------------|----------------------------------------------------------------------------------------------------|-----------------------|---------------------------------------------------------------|--|
| <b>67</b> | My Profile                                                                                          | My Money                                                                                                    | My Fina               | My Financial Aid                                              |  |
| <b>P</b>  |                                                                                                    | Total Balance:                                                                                                    | Арр                   | ply Documents Notifications Rutgers Federal School Code: 0026 |  |
|           |                                                                                                    | The amount displayed may not reflect recent<br>payments or account for all credits to your bill,<br>such as financial aid or tuition remission. Please<br>select "Online Term Bill" below for complete,<br>updated balance details. |                       | S S .<br>Cost Apply Sch                                       |  |
|           | <b>Student Name</b><br>School Name/Program Name                                                     | Payment:     Billable Credit Hours:       N/A     9                                                                                                    | G                     | Grants Loans Em                                               |  |
|           | Netld:<br>Email:<br>RUID:                                                                           | S Online Term Bill                                                                                                    | 5                     | SAP Withdrawal                                                |  |
|           |                                                                                                    |                                                                                                    |                       | Need Assistance?                                              |  |
|           | Student Services Center                                                                             | My Course Sc. edule                                                                                                    | My Gra                | ades                                                          |  |
|           | ONESTOP                                                                                             | 20 pring                                                                                                    |                       | 2023 Fall                                                     |  |
|           | How can we help you? Q. New Case My Cases                                                           |                                                                                                    |                       |                                                               |  |
|           | Welcome to the ONE STOP!                                                                            |                                                                                                    | Ν                     | OTE                                                           |  |
|           | An integrated cross-functional service for<br>financial aid, student accounts, and<br>registration. | E                                                                                                    | If you have<br>access | been gra<br>to Stude                                          |  |
|           |                                                                                                    |                                                                                                    | Accounting            | g records                                                     |  |

can view and pay the student's term bill.

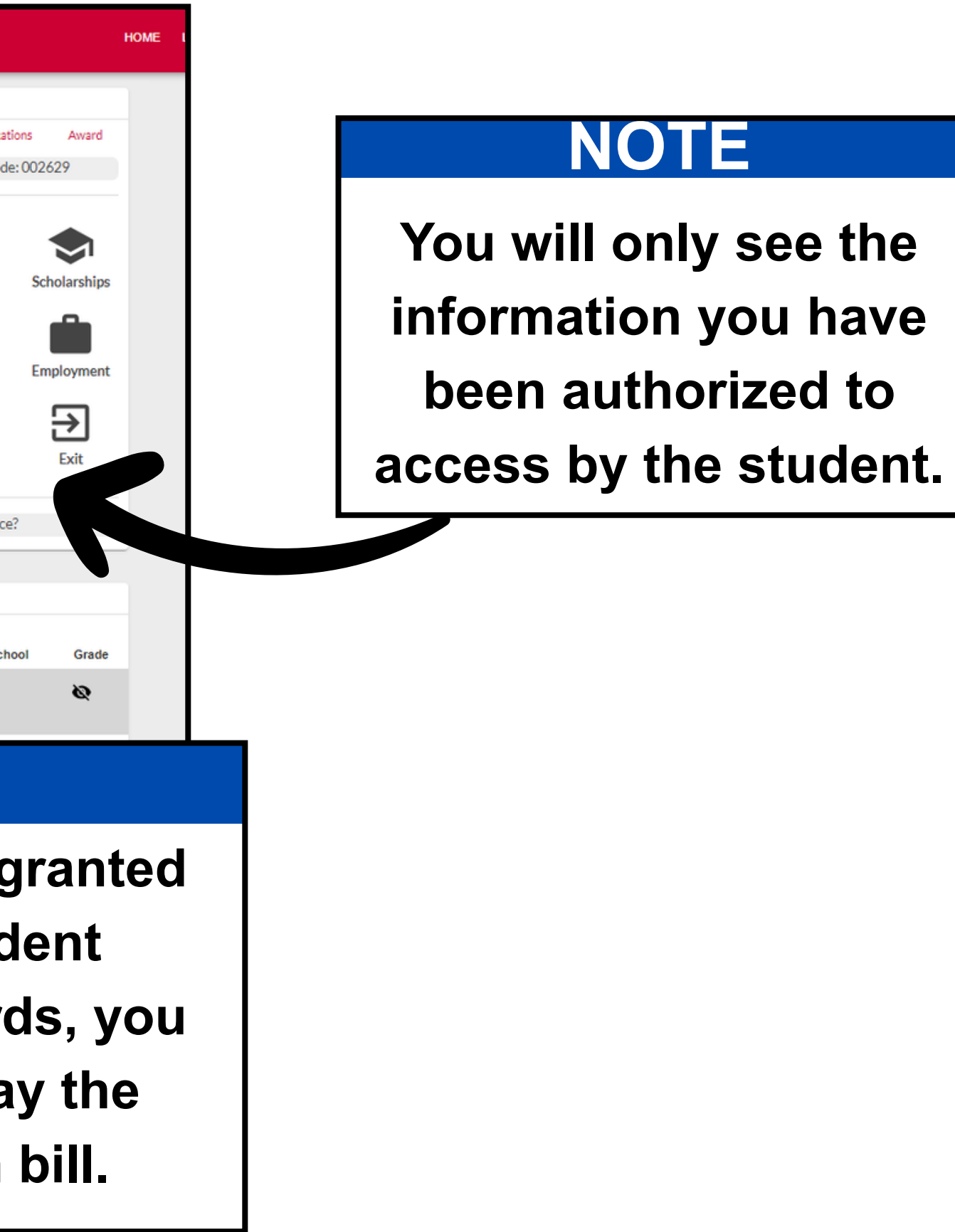

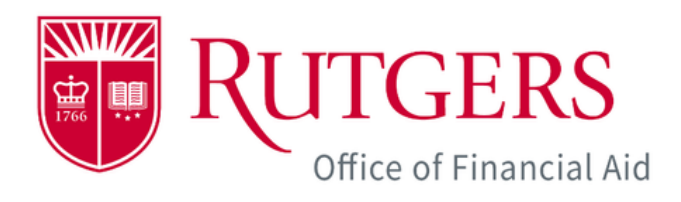

# NOTE

07

 $\odot$ 

1

RUTGERS

Authorized users need to use their four-digit PIN when calling, or visiting, university departments for assistance regarding the information they have been authorized to view.

Rutgers University administrators will validate the PIN and the authorized user's access before speaking with the individual to protect the rights of the student.

#### myGuest Dashboard

Click on a user to view more details.

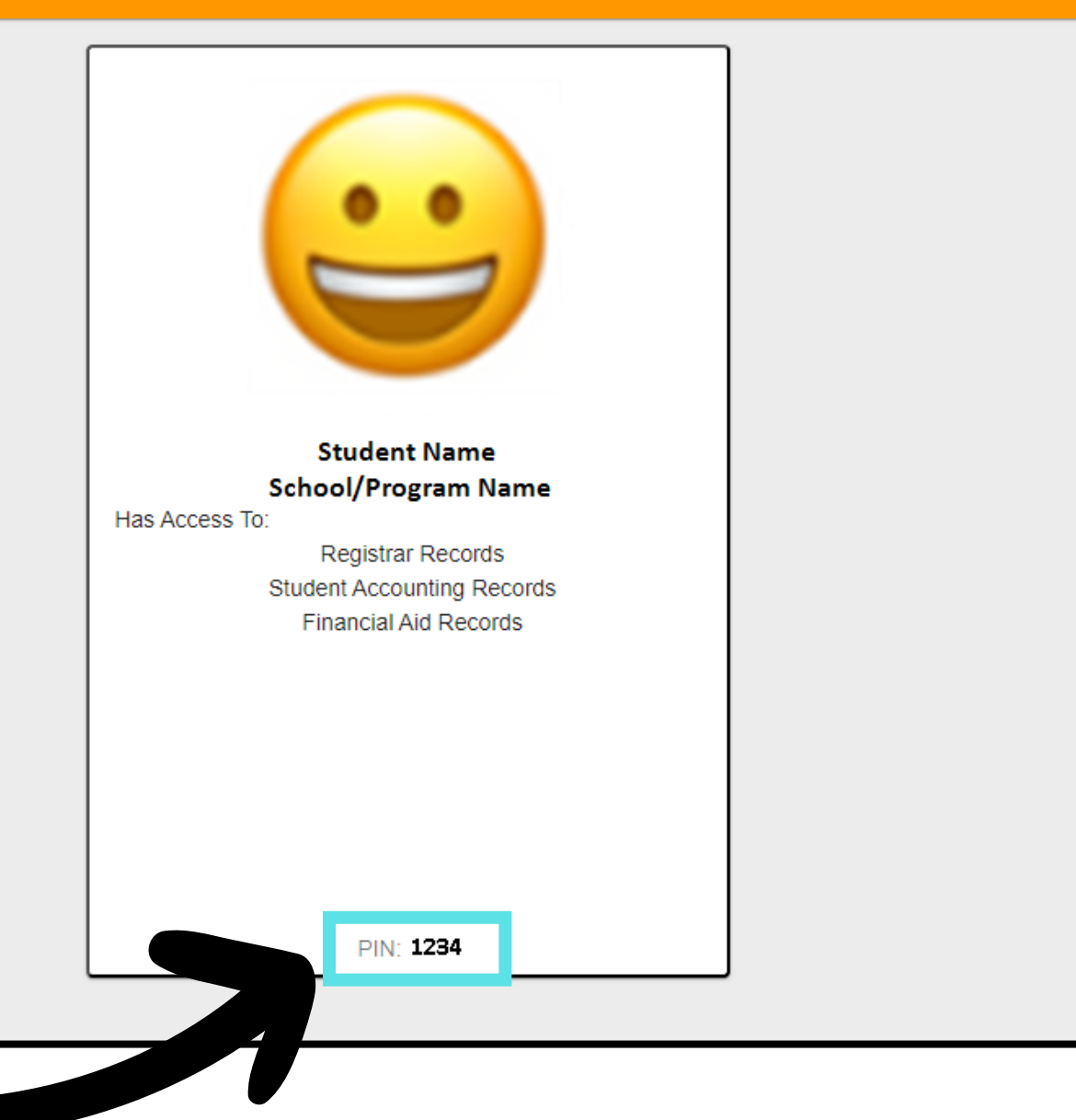